## Errata: Esri ArcGIS Desktop Associate Certification Study Guide

## ISBN: 9781589483514

## **AUTHOR: SCHMIDTS**

EDITION: 1<sup>ST</sup>

## COPYRIGHT: 2013

| Version | Location                                                      | Finding                                                                                                    | Correction                                                                                | Submitted |
|---------|---------------------------------------------------------------|----------------------------------------------------------------------------------------------------|-------------------------------------------------------------------------------------------|-----------|
| Print   | Throughout                                                    | Pathnames put a 0 in front of the single<br>digit chapters. The actual folder names<br>don't have 0s in front of the single digit<br>chapters.                                               | Disregard the '0' when looking for folders                                                | 10/10/14  |
| Print   | Page21<br>Ex 2b                                               | Change between ArcGIS 10.0 and 10.1:<br>10.1 users have to set the Pyramid<br>resampling technique and the Pyramid<br>levels in the Build Pyramids tool, not in<br>the Environment settings. | ArcGIS 10.1 users, please ignore steps 5 and 10.                                          | 10/10/14  |
| Print   | Page 62,<br>Ex 4j<br>Sentence<br>after<br>'Decision<br>Point' | Text reads:<br>The label properties have been affected.<br>The <mark>SHIELD field</mark> that you used as a label<br>field is not present in the new source<br>data.                         | The SHEILD field should be the<br>HWY_NUM field, which you set on page<br>58, step 7.     | 10/10/14  |
| Print   | Page 64<br>Challenge<br>question 3                            | Answer D reads:<br><mark>Copy/Paste feature class</mark>                                                                                                    | Copy/Paste, not Copy/Paste feature class.                                                 | 10/10/14  |
| Print   | Page 82<br>Ex 5f<br>Step 6                                    | Text reads:<br>Close the <mark>data frame properties</mark> .                                                                                                    | Change to:<br>Close the <mark>feature class properties</mark> .                           | 10/10/14  |
| Print   | Page 90<br>Ex 6a<br>Step 1                                    | Text reads:<br>Start ArcMap and open the<br>\DesktopAssociate\ <mark>Chapter05</mark> \OceaniaD<br>ata.mxd                                                                                   | For both 10.0 and 10.1 steps, replace<br><del>Chapter05</del> with <mark>Chapter06</mark> | 5/7/14    |
| Print   | Page 96<br>Ex 6c<br>Step 14                                   | Text reads:<br>Close the <mark>Urban Areas</mark> Item Description<br>window.                                                                                                    | Change to:<br>Close the Pop_places Item Description<br>window.                            | 10/10/14  |
| PDF     | Page 101<br>Ex 6a<br>Step 1                                   | Text reads:<br>Start ArcMap and open the<br>\DesktopAssociate\ <mark>Chapter05</mark> \OceaniaD<br>ata.mxd                                                                                   | For both 10.0 and 10.1 steps, replace<br><del>Chapter05</del> with <mark>Chapter06</mark> | 5/7/14    |
| Print   | Page 104<br>Ex 7a<br>Step 2                                   | Text reads:<br>Country name (CNTRY_NAME),<br>Shape_Length, and Shape_Area are the                                                                                                    | Should read:<br>Country name (CNTRY_NAME),<br>Shape_Length, and Shape_Area are the        | 10/10/14  |

|       |                                        | only attribute fields in the Countries attribute table describing the counties.                                                                                                    | only attribute fields in the Countries attribute table describing the countries.                                                                                                    |          |
|-------|----------------------------------------|----------------------------------------------------------------------------------------------------|----------------------------------------------------------------------------------------------------|----------|
| Print | Page 142<br>Quest 2                    | Text reads:<br>You have a feature class of street<br>centrelines to use as reference data for<br>geocoding US street addresses. Which<br>address locator style do you choose<br>when building the address locator? | Should read:<br>You have a feature class of street<br>centrelines to use as reference data for<br>geocoding US street addresses with<br>address number ranges for both sides<br>of the street. Which address locator<br>style do you choose when building the<br>address locator?                                                                                                    | 10/31/14 |
| Print | Page 186<br>Ex 12c<br>Steps 6<br>and 9 | Text reads:<br>Open the Field Calculator for the FULL<br>NAME field and set the Parser to Python.                                                                                                    | Should read:<br>Open the Field Calculator for the FULL<br>STREET field and set the Parser to<br>Python.                                                                                                    | 10/10/14 |
| Print | Page 187<br>Quest 3                    | Text reads:<br>!City!.replace(" ", " ")<br>Trim ([City], " ", " ")<br>Replace ([City], " ", " ")<br>!City!.strip(" ", " ")                                                                                         | Must be spaces between quotation<br>marks:<br>!City!.replace("", "")<br>Trim ([City], "", "")<br>Replace ([City], "", "")<br>!City!.strip("", "")                                                                                                    | 10/10/14 |
| Print | Page 189                               | Text reads:<br>!City!.replace(" ", " ")<br>Trim ([City], " ", " ")<br><b>Replace ([City], " ", " ")</b><br>!City!.strip(" ", " ")                                                                                  | Must be spaces between quotation<br>marks:<br>!City!.replace("", "")<br>Trim ([City], "", "")<br>Replace ([City], "", "")<br>!City!.strip("", "")                                                                                                    | 10/10/14 |
| Print | Page 196<br>Ex 13b<br>Step 10          | The way step 10 is written (to set domain<br>on the Fields tab) will not work, since this<br>feature class has subtypes. You have to<br>set the domain on the Subtypes tab for<br>each subtype individually.       | Step 9: Instead of " and click the<br>Fields tab." → "and click the Subtypes<br>tab. Step 10 should read: Click the small gray<br>box next to the Code 1 Subtype to<br>select it. In the Default Values and<br>Domains section, click the empty cell<br>under Domain and choose the<br>StreetDirections domain (ignore graphic<br>– has to be replaced). Repeat this step<br>by selecting each of the Subtypes and<br>assigning the StreetDirections domain<br>to each of them. Click Apply, and then<br>OK to close the Feature Class Properties<br>window. | 10/10/14 |
| Print | Page 197<br>Ex 13c<br>Step 7           | Text says to follow the detailed<br>instructions from step 10 of the previous<br>exercise which said to set the domain on<br>the Fields tab, but this will not work,<br>since this feature class has subtypes.     | Set the domain on the Subtypes tab for<br>each subtype individually:<br>Step 7 should read: In the Catalog<br>window, open the Properties of the<br>Centerlines feature class and apply the<br>STREET_TYPE domain to each of the<br>Subtypes.                                                                                                    | 10/10/14 |

| Print | Page 199<br>Challenge 1             | Correct answer indicated as <mark>D</mark> .                                                                                                    | Correct answer is <mark>B</mark> .                                                                                                    | 10/10/14 |
|-------|-------------------------------------|----------------------------------------------------------------------------------------------------|----------------------------------------------------------------------------------------------------|----------|
| Print | Page 224<br>Figure 15.1             | Caption of the graphic reads:<br>GIS analysis helps you answer <mark>a</mark><br>geographic questions and make more<br>informed decisions.                                        | Cross out ' <mark>a</mark> '.                                                                                                    | 10/10/14 |
| Print | Page 227                            | Text reads:<br>Table 15.3 Tools for combining<br>geometries and <mark>attritbutes</mark> .                                                                                        | Cross out extra ' <mark>t</mark> '.                                                                                                    | 10/10/14 |
| Print | Page 229<br>Decision<br>Point       | Text reads:<br>To simplify the data used in the analysis,<br>you would like to aggregate all selected<br>features into one single feature.                                        | Add the phrase " <mark>in a new feature class</mark> "<br>at the end of the sentence.                                                                                                    | 10/10/14 |
| Print | Pages 231-<br>234<br>Ex 15b, c, d   | The data frame in FishersModel.mxd and<br>FishersModel_100.mxd is incorrectly set<br>to WGS 1984 Web Mercator                                                                     | The data frame coordinate system [in<br>FishersModel.mxd and<br>FishersModel_100.mxd] needs to be<br>changed to<br>NAD_1983_StatePlane_Indiana_East_FI<br>PS_1301_Feet, the same as the Parcels<br>layer. | 10/10/14 |
| Print | Page 229                            | The scenario in the Exercise 15a intro<br>states that parcels should be larger than<br><mark>0.2</mark> acres and the expression in the model<br>ParkSelection model states 0.02. | Change the value of 0.2 in the Ex 15a intro to <mark>0.02</mark> .                                                                                                    | 10/10/14 |
| Print | Page 236<br>Ex 15e                  | In FishersScript.mxd and<br>FishersScript_100.mxd, the Coordinate<br>system of the Data Frame is a NAD 1983<br><mark>geographic</mark> coordinate system.                         | Change the Coordinate system of the<br>Data Frame to<br>NAD_1983_StatePlane_Indiana_East_FI<br>PS_1301_Feet, the same as the Parcels<br>layer.                                                            | 10/10/14 |
| Print | Page 251<br>Ex 16c                  | For some parcels, the DeedAcres field does not represent the true acreage.                                                                                                    | Re-calculate the DeedAcres field by calculating area in Acres US using the Calculate Geometry tool.                                                                                                    | 10/10/14 |
| Print | Page 252<br>Ex 16c<br>Step 8        | Text reads:<br>Right-click the ParcelsforPark layer, point to<br><mark>Data</mark> and choose                                                                                     | Change to:<br>Right-click the ParcelsforPark layer,<br>point to <mark>Selection</mark> and choose                                                                                                    | 10/10/14 |
| Print | Page 264<br>Question 3              | Text reads:<br>Given a feature class of census blocks<br>with <mark>and</mark> demographic attributes for the<br>year 2000                                                        | Cross out the word ' <mark>and</mark> '                                                                                                    | 10/10/14 |
| Print | Page 281<br>Challenge<br>Question 1 | Text indicates the correct answer is <mark>A</mark> .                                                                                                    | The correct answer is <mark>C</mark> .                                                                                                    | 10/10/14 |